# **Centre Administration - Moyens de paiement**

Contenu

Moyens de paiement Créer Lister Rechercher Exporter Détail / Sélectionner Créet Détail d'un moyen de paiement Détail d'un moyen de paiement Modification/Désactivation d'un moyen de paiement Pages associées

### Moyens de paiement

Cet écran vous permet de rechercher, créer, modifier ou désactiver un moyen de paiement pour d'un point de vente. A chaque point de vente est associé un ou des moyens de paiement.

### Créer

Vous pouvez rajouter les moyens de paiement autorisé par votre abonnement. Seul les profils distributeurs peuvent créer un moyen de paiement et mettre à jour les informations 3D Secure. La procédure doit être finalisée et validée par l'équipe support.

### Lister

Pour lister les moyens de paiement sélectionner *Moyens de paiement* dans le menu *Configuration*. Depuis cet écran, vous réaliser plusieurs actions décrites ci dessous.

| echerche Recher   | che |                     |                    | C                | ritère |
|-------------------|-----|---------------------|--------------------|------------------|--------|
| Point de vente    | • × | Moyen de paiement 🗸 | X Actif ~ X        |                  |        |
| Libellé           |     | N° de contrat ↑     | Moyen de paiement  | Point de vente   |        |
| VAD_CB            |     | 1234567             | СВ                 | Demo Payline (1) |        |
| VADS_CB           |     | 1234568             | СВ                 | Demo Payline (1) |        |
| Oney3x            |     | 3XONEY              | 3XONEY             | Demo Payline (1) |        |
| PayPal            |     | 7770777             | PAYPAL             | Demo Payline (1) |        |
| CarteCadeauAccord |     | 8887766             | CADEAU_ACCORD      | Demo Payline (1) |        |
| AmazonPay         |     | AMAZONPAY           | AMAZON_PAY         | Demo Payline (1) |        |
| Apple Pay         |     | ApplePay            | APPLE_PAY          | Demo Payline (1) |        |
| CarteCadeauYR     |     | CADEAUYR            | CADEAU_YVES_ROCHER | Demo Payline (1) |        |
| CarteEdel         |     | EDEL                | EDEL_CADEAU        | Demo Payline (1) |        |
| Oney              |     | Oney                | ONEY               | Demo Payline (1) |        |

### Rechercher

- Le champ RECHERCHE est réalisé sur les critères suivants : Libellé ou Numéro de contrat (Contract\_Number).
- Les autres critères disponibles sont
  - État Actif / Inactif.

- Point de vente : sur le quel le moyen de paiement est associé.
- Type de moyens de paiement : CB, Mastercard/Visa, PayPal, AmazonPay, GooglePay, ApplePay, SamsungPay, Oney, Cofidis, ..
- Devise du moyen de paiement.
- Code banque de l'acquéreur du commerçant.
- Numéro de bancaire acquéreur : Numéro du contrat bancaire de l'acquéreur, vous permet de lister les moyens de paiement avec votre numéro fourni par votre acquéreur.
- Groupe/Distributeur permettant de choisir le Groupe/Distributeur pour les gestionnaires de commerçants seulement.
- Lancer la recherche en en cliquant sur la loupe

### Exporter

• Vous pouvez récupérer le résultat de la recherche au format Excel dans le menu Action.

### Créer

Créer un moyen de paiement en cliquant sur le bouton

### Détail / Sélectionner

• Sélectionner votre moyen de paiement existant en cliquant sur la ligne de la grille de résultat.

### Création d'un moyen de paiement

Vous pouvez créer un nouveau moyen de paiement si votre profil vous le permet.

La création se réalise en deux étapes :

- 1. Sélectionner le point de vente sur lequel le point de vente sera associé puis le type de moyen de paiement.
  - a. Un numéro de contrat banque avec un acquéreur ou un numéro de contrat partenaire est indispensable.
  - b. Pour l'environnement d'homologation, le numéro de contrat n'est pas contrôlé.
  - c. La liste des moyens de paiement dépend de votre abonnement.

| Créer un o                       | contrat                    |               |     |
|----------------------------------|----------------------------|---------------|-----|
| Point de vente                   | associé au moye            | n de paiement | • × |
| Moyen de paiemen<br>CB/Visa/Mast | t à créer *<br>ercard (CB) |               |     |
|                                  | $\bigcirc$                 |               |     |

- 2. Ensuite vous devez saisir toutes les informations du moyen de paiement. Pour CB/VISA/MASTERCARD :
  - **a.** Information bancaire autorisation ;
  - **b.** Choix de la marque ;
  - c. Information bancaire du commerçant ;
  - **d.** Configurer les logos ;
  - e. Frais liés à l'utilisation d'un moyen de paiement ;
  - f. Personnalisation du token ;
  - g. Enrôlement 3DSecure et Option 3Dsecure ;
  - **h.** Lutte contre la fraude ;
  - i. Option de Retry automatique ;

- j. Option de scoring ;k. Configuration des facilités de paiement ;l. Configuration des remises.

Voir ci-dessous les détails des informations.

## Détail d'un moyen de paiement

Certaines options dépendent de votre abonnement Payline et des moyens de paiement.

| Informations                          |                                      | ^ |
|---------------------------------------|--------------------------------------|---|
| Statut                                | Libellé<br>VADCB                     |   |
| Type de moyen de paiement : CB        | Devise<br>Euro (978)                 |   |
| Point de vente associé : demo.fr      |                                      |   |
| N° contrat<br>VADCB                   | Description                          |   |
|                                       | ///.                                 |   |
|                                       |                                      |   |
| Configuration acceptation carte       |                                      | ^ |
| Code Banque<br>22222 (Banque de test) | Activer la ré-autorisation           |   |
| N° contrat banque<br>1234567          | Activer le rejeu de la transaction   |   |
| Mode de validation<br>MANUEL          | Vérifier la mise en opposition de la |   |
| Montant max autorisé<br>1000000       | 0                                    |   |
|                                       |                                      |   |

() Les options sont disponibles selon le type de moyen de paiement et de votre abonnement Payline : Les packs Monext Online et Les moyens de paiement

| Libellé<br>VADCB     |                                          |
|----------------------|------------------------------------------|
| Devise<br>Euro (978) |                                          |
|                      |                                          |
|                      |                                          |
| Description          |                                          |
|                      | Libelle<br>VADCB<br>Devise<br>Euro (978) |

(j)

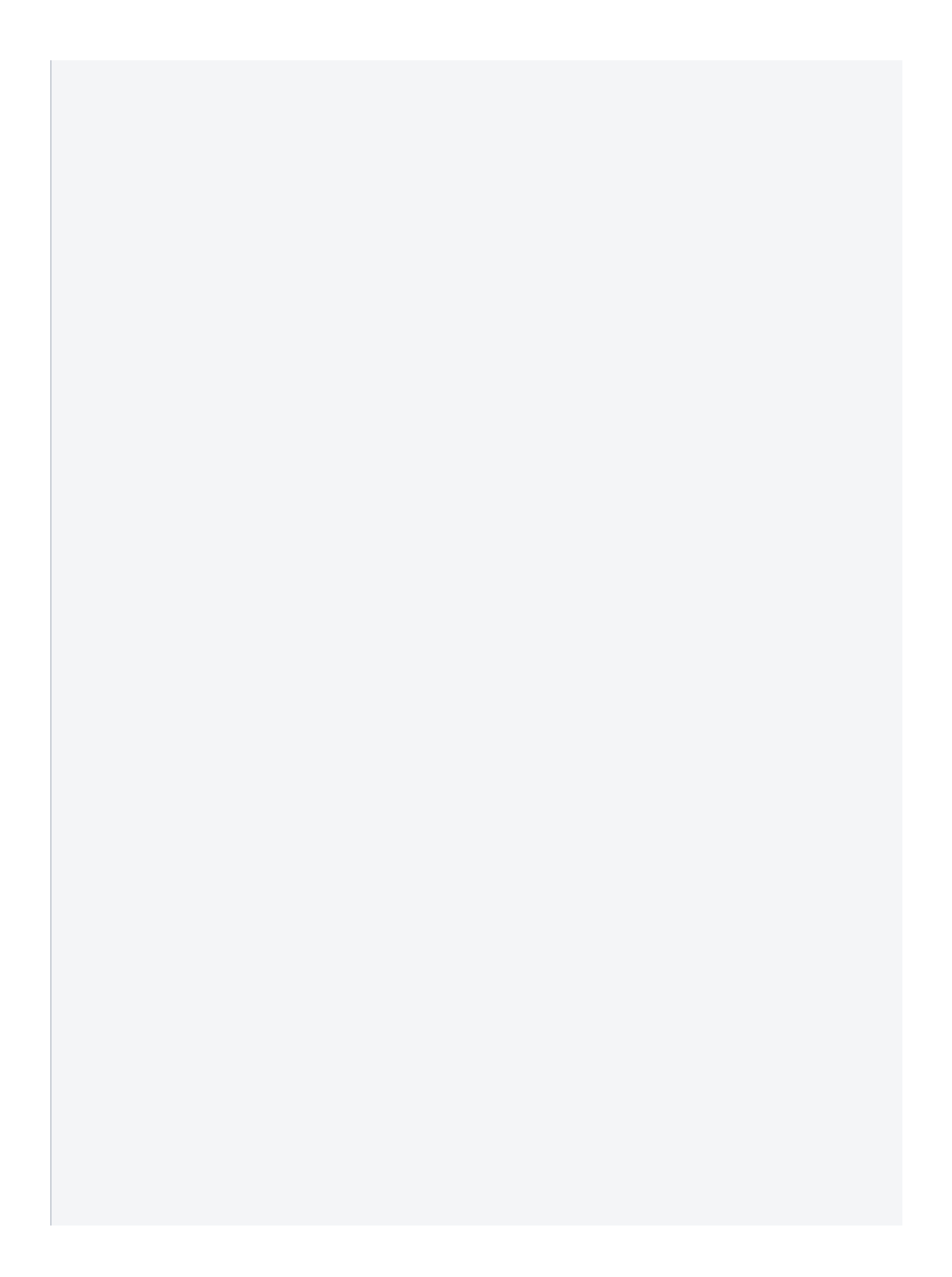

| Configuration acceptation carte       |                                                                  | ^ |
|---------------------------------------|------------------------------------------------------------------|---|
| Code Banque<br>22222 (Banque de test) | Activer la ré-autorisation                                       |   |
| N° contrat banque<br>1234567          | Activer le rejeu de la transaction                               |   |
| Mode de validation<br>MANUEL          | Vérifier la mise en opposition de la carte lors de la validation |   |
| Montant max autorisé<br>1000000       | 0                                                                |   |
|                                       |                                                                  |   |

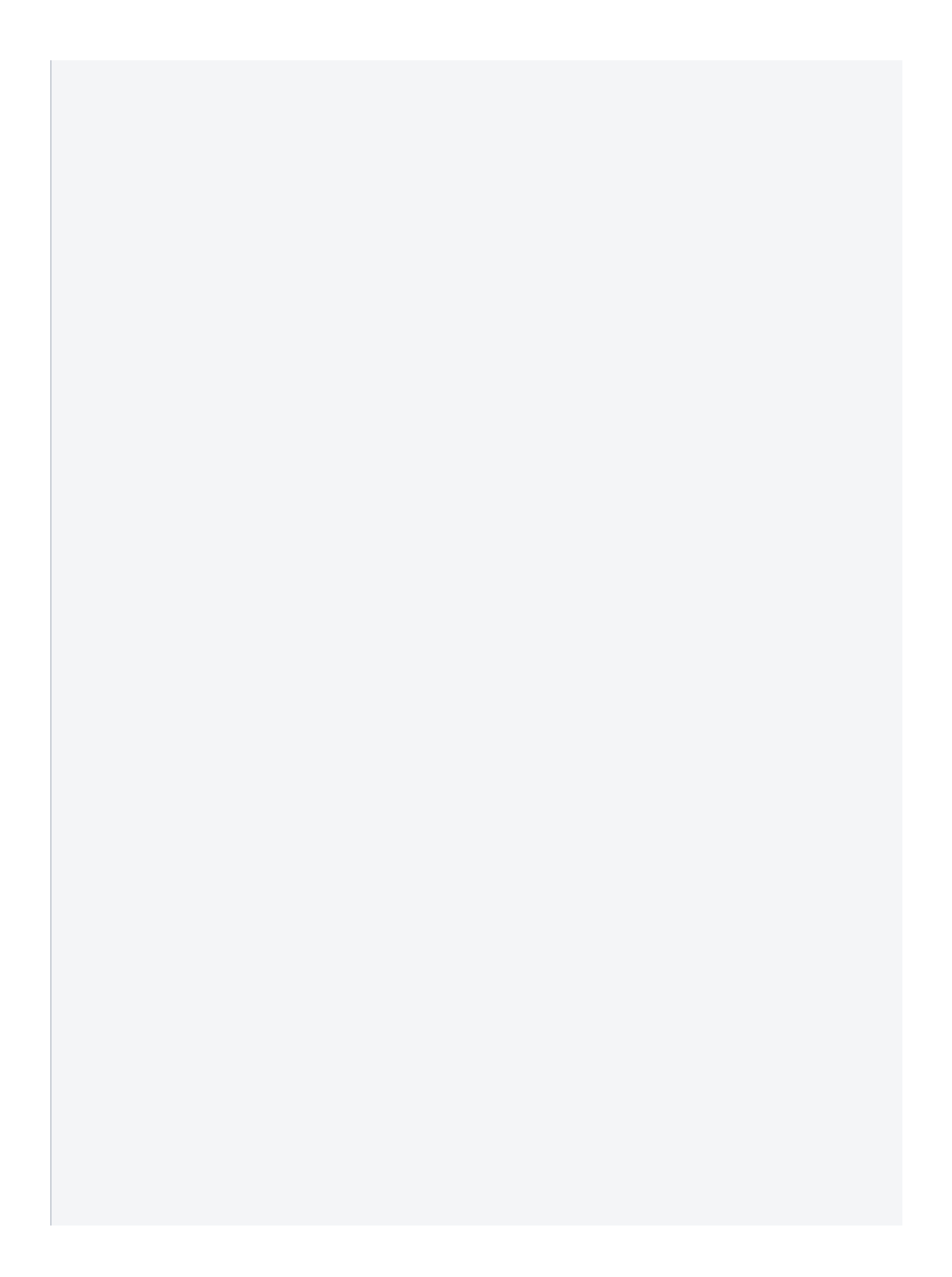

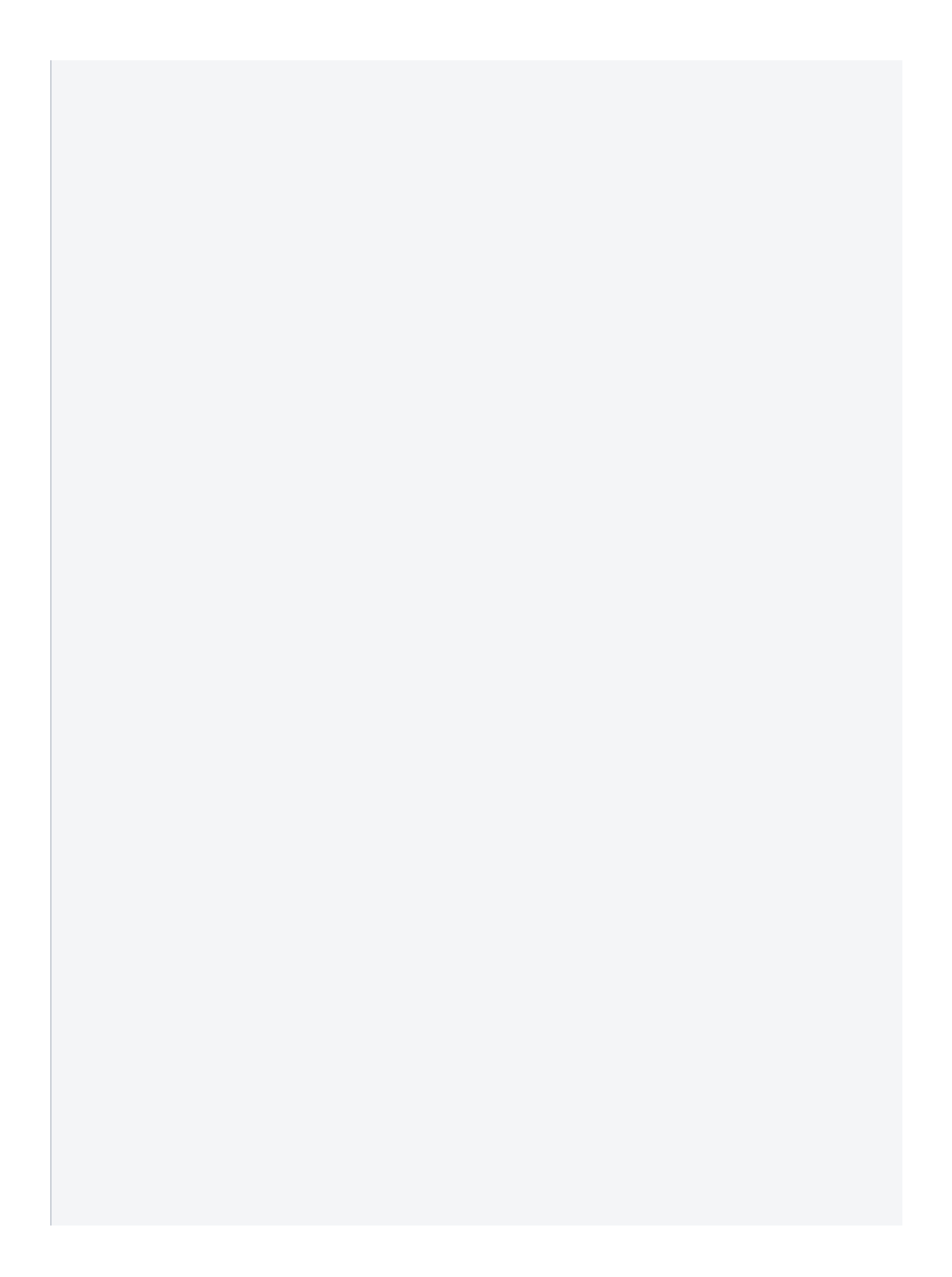

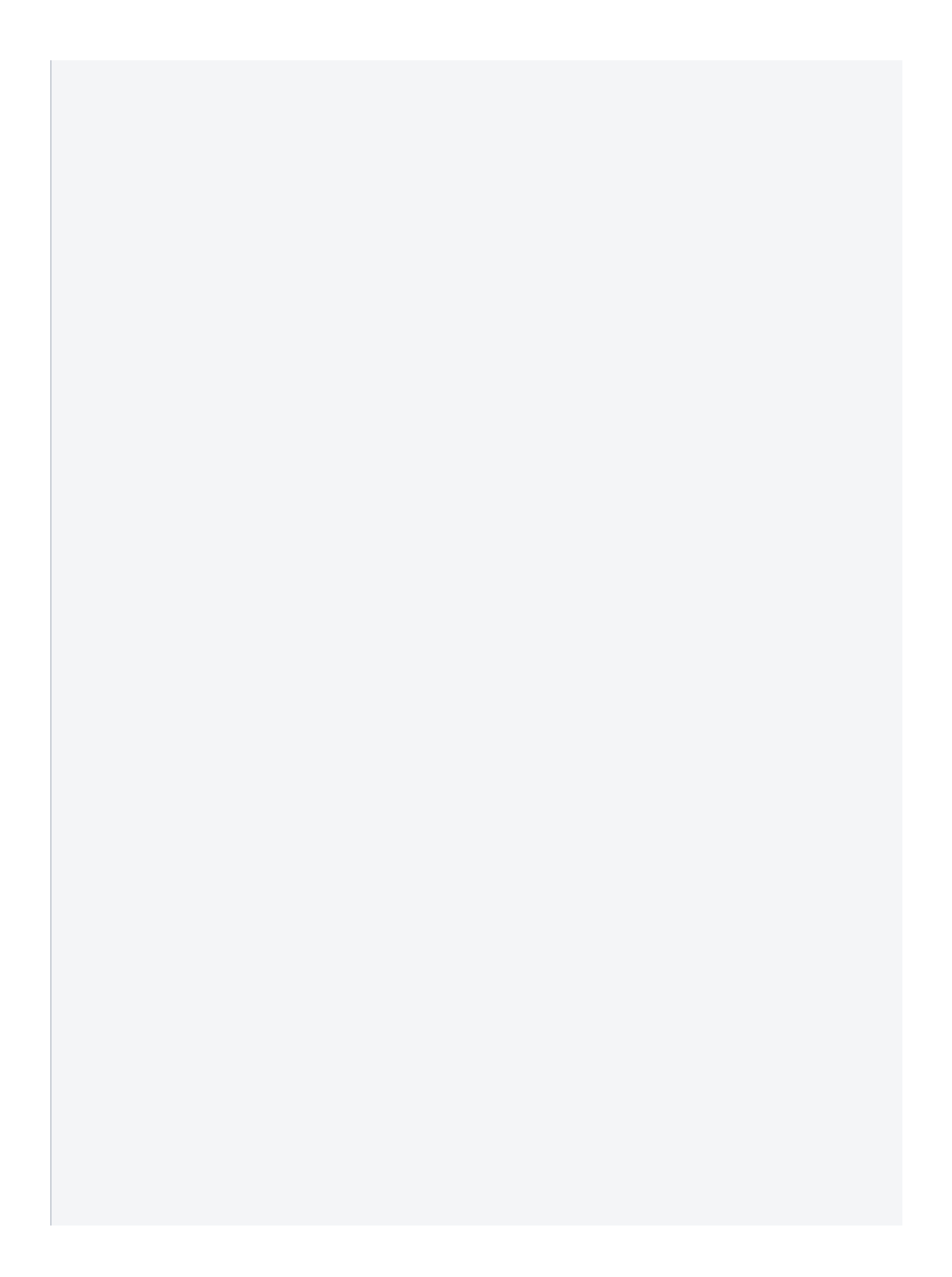

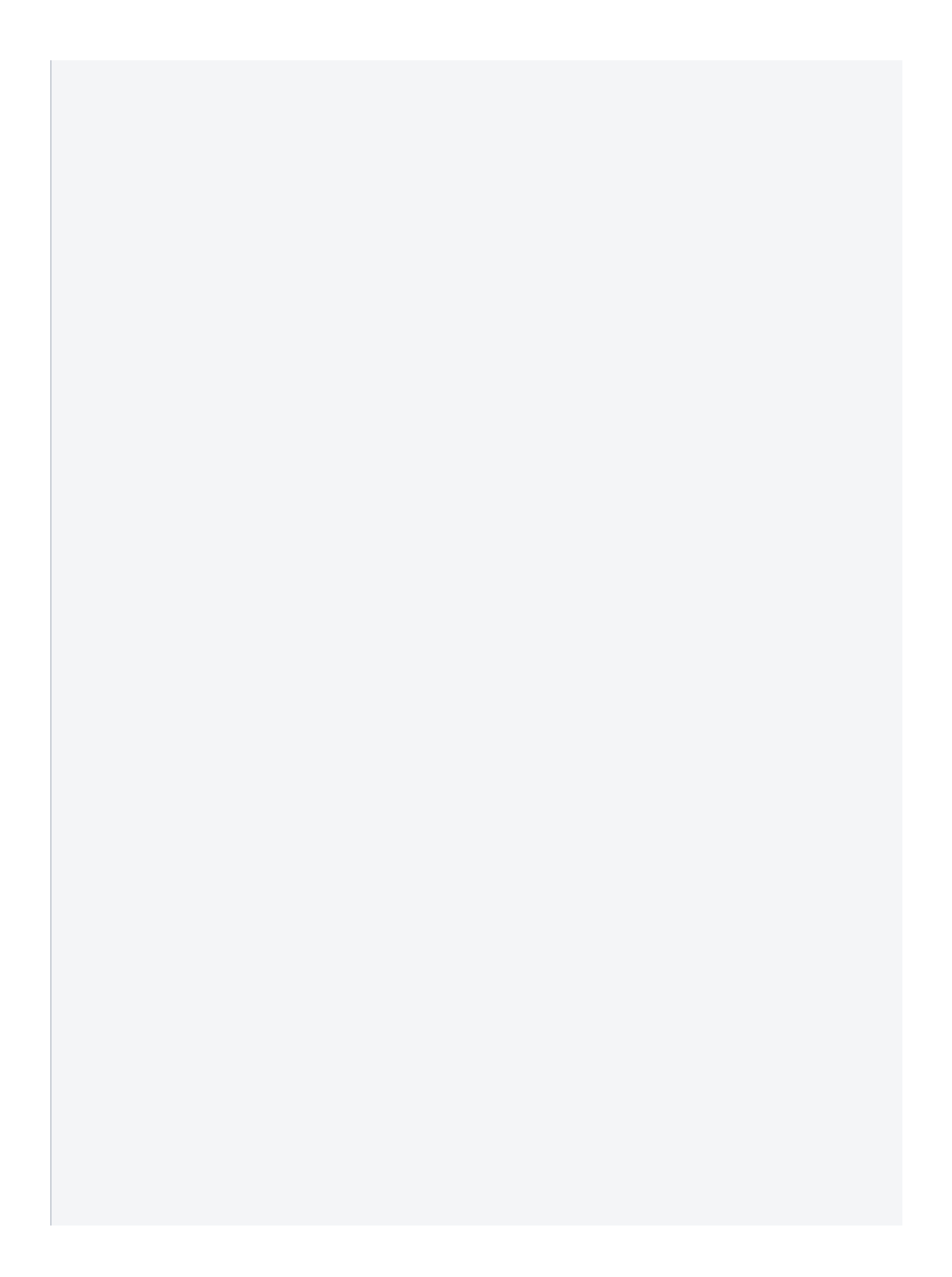

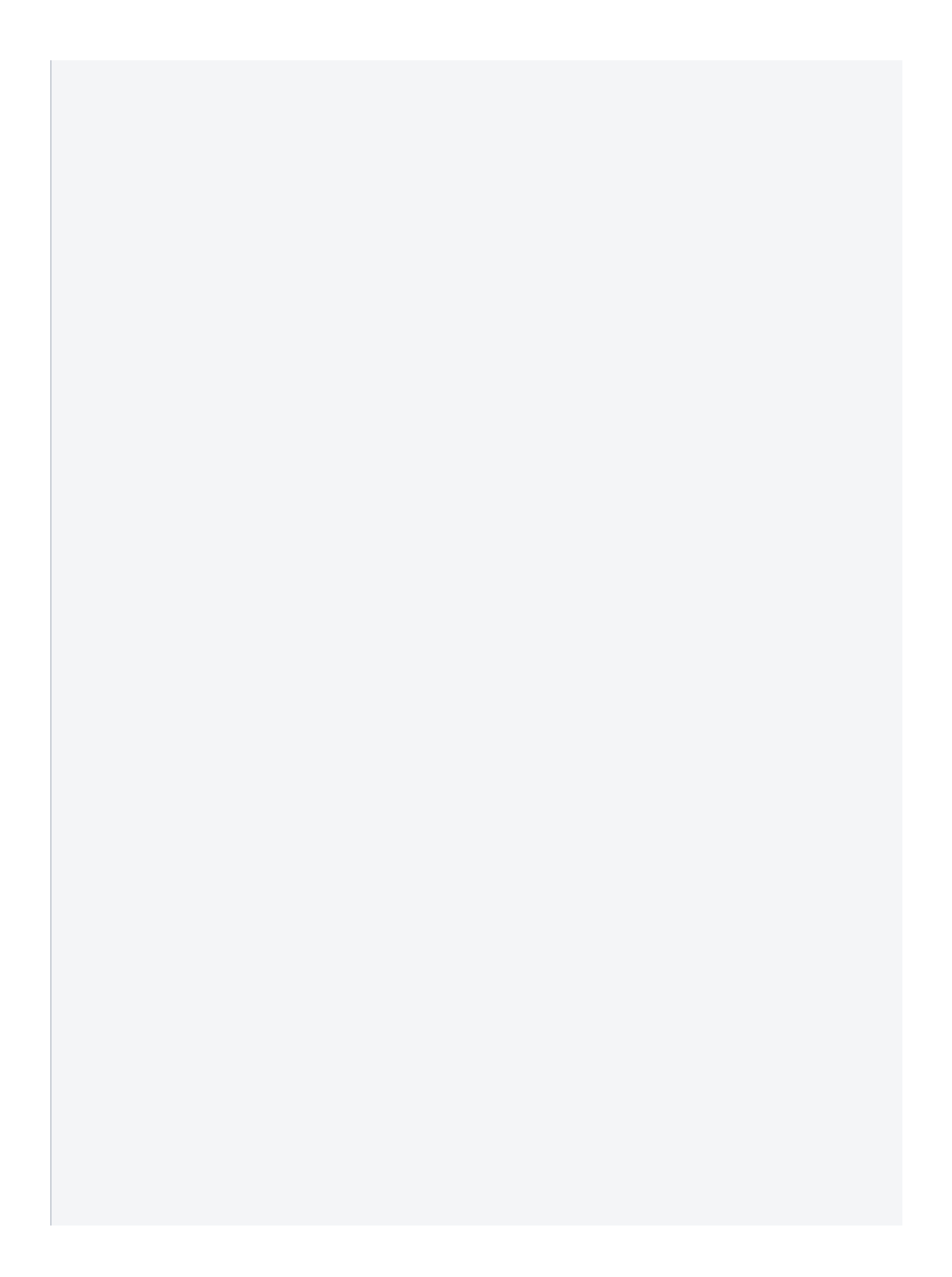

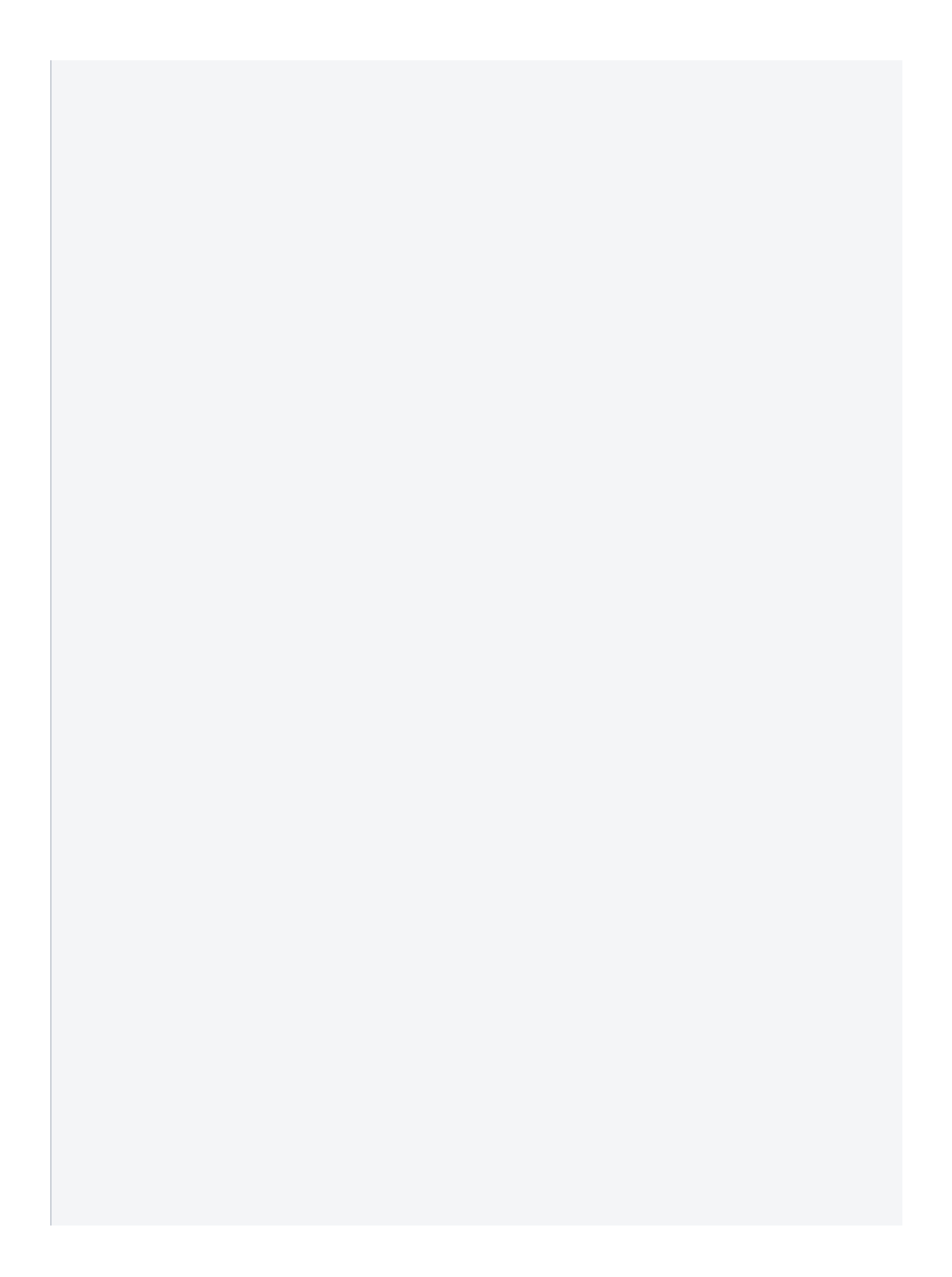

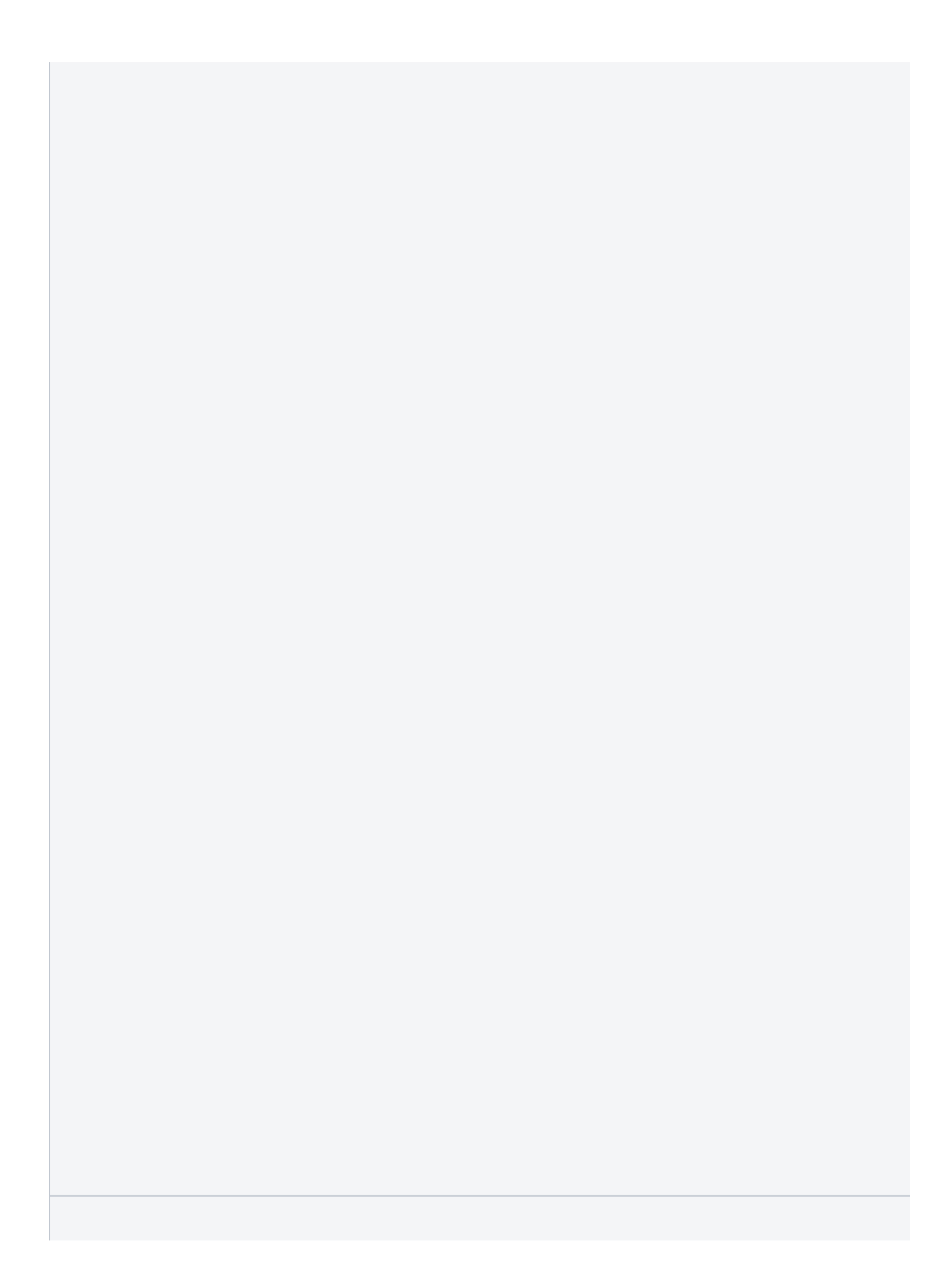

| Type d'offset *<br>Pourcentage                  | 0 | Contrôles Payline                                                  |   |
|-------------------------------------------------|---|--------------------------------------------------------------------|---|
| Offset de validation * 1.00                     |   | Contrôle de doublon                                                |   |
| Offset de remboursement *<br>1.00               |   | Type d'autorisation<br>Défini lors de l'initialisation du paiement | 0 |
| Validation autorisée pendant (jours) * <b>7</b> |   | Nombre maximum de cartes acceptées pour un même paiement<br>5      |   |
| Remboursement autorisé pendant (jours) *        |   |                                                                    |   |

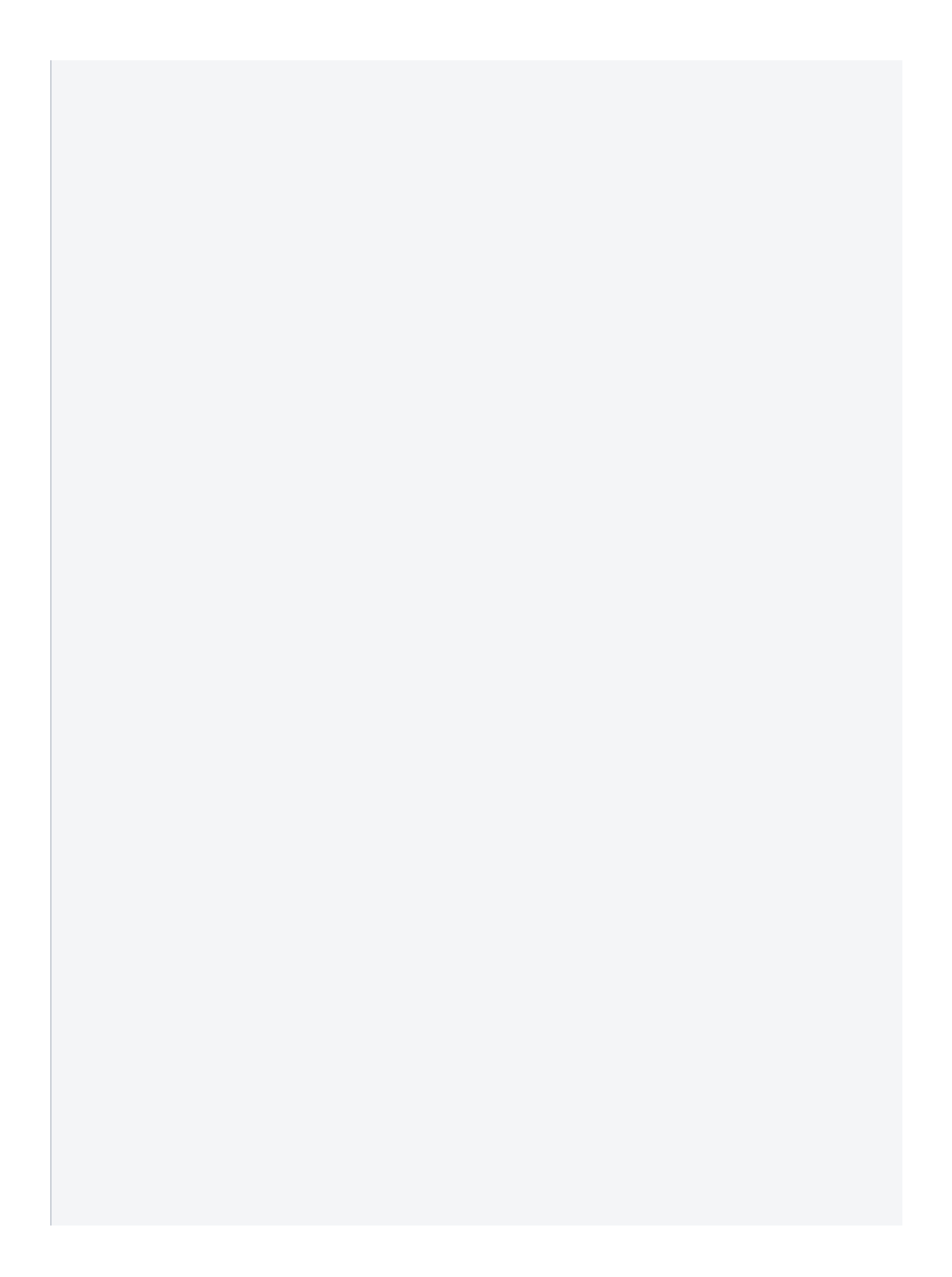

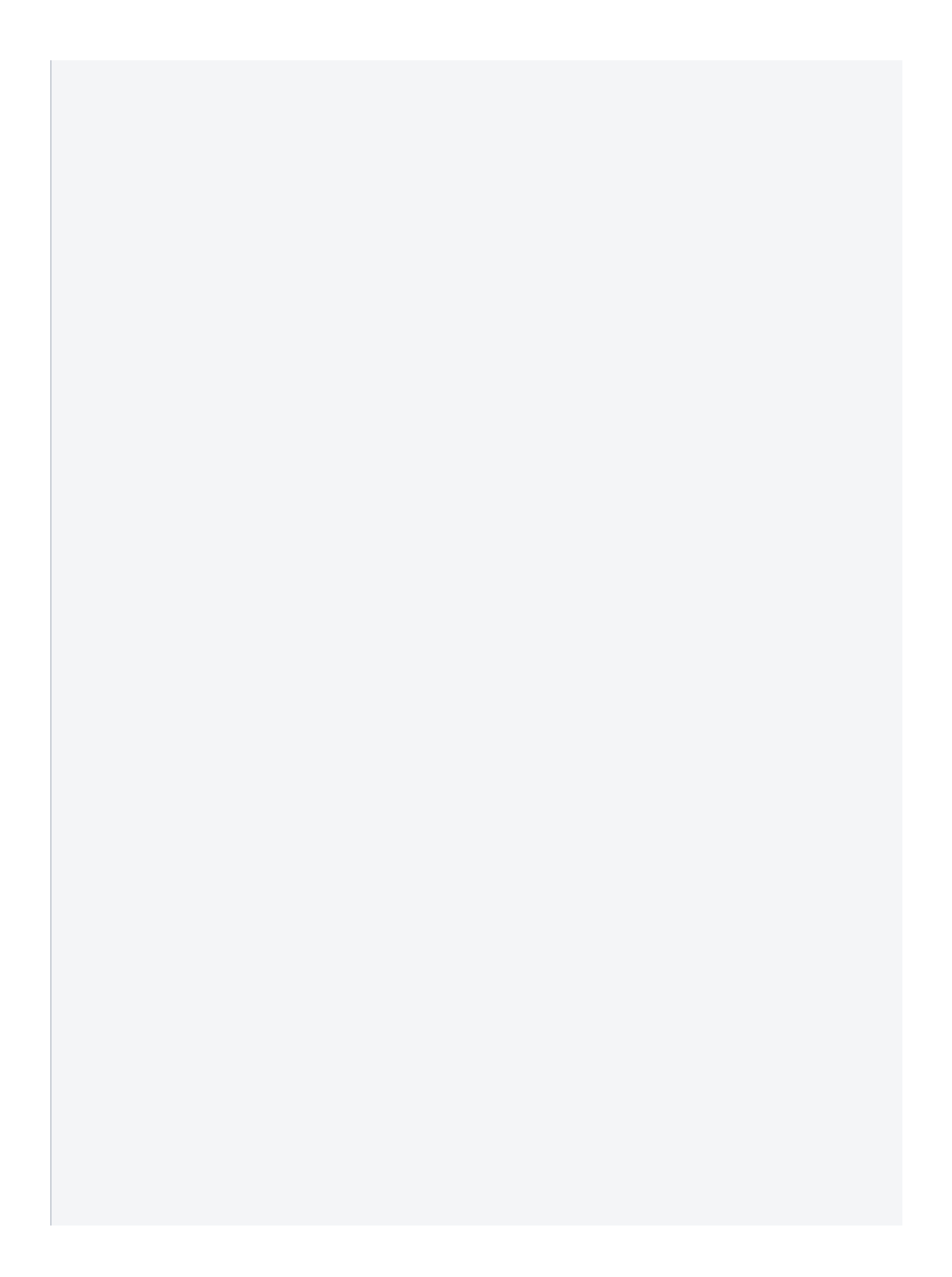

Collecter le nom du titulaire de la carte bancaire

 $\sim$ 

Options parcours client

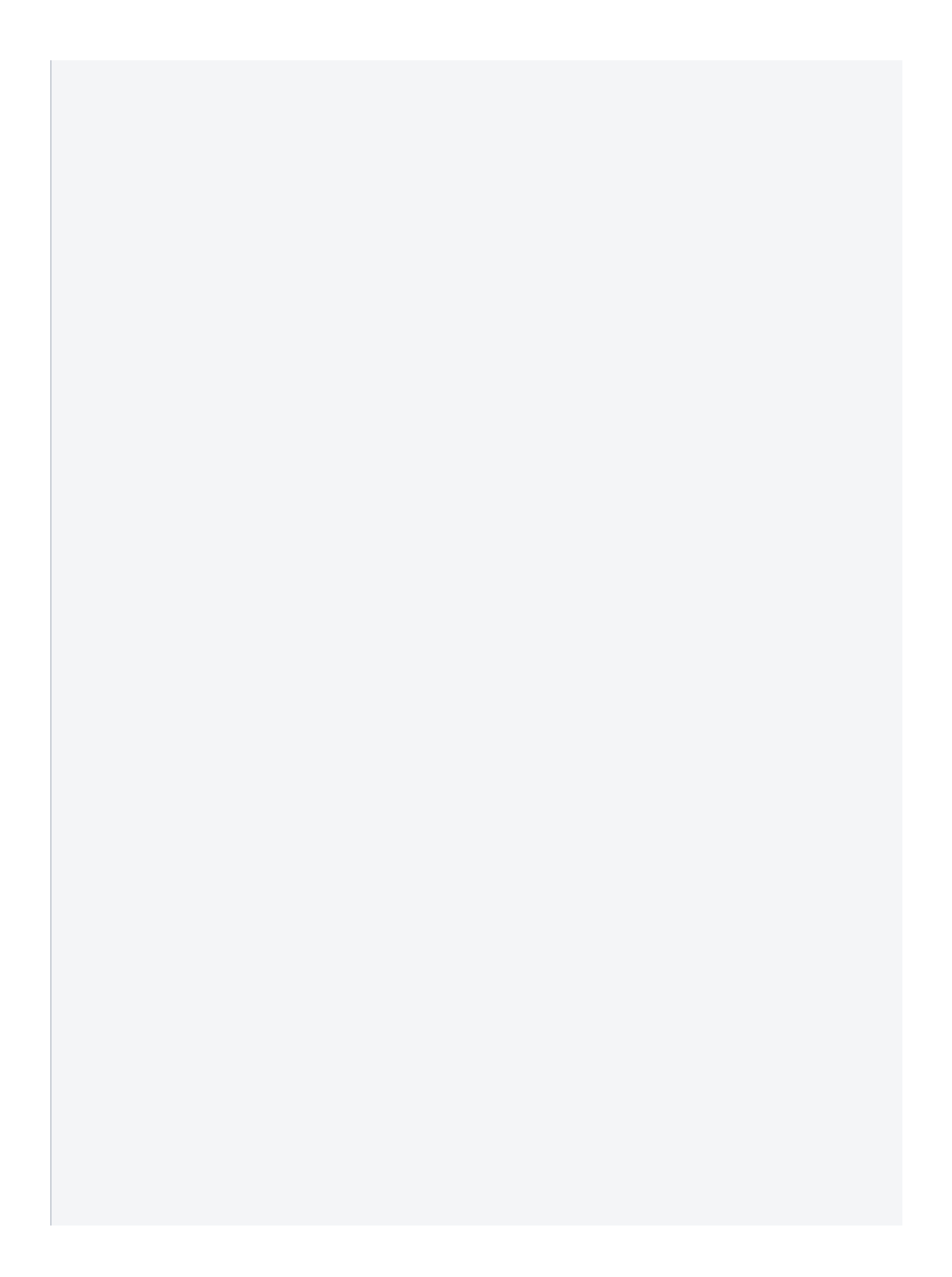

### Données marchand affilié

Nom de facilitateur

Identifiant de facilitateur ou marketPlace MASTERCARD

 $^{\sim}$ 

Identifiant de facilitateur

Independant Sale Organization (ISO)

Identifiant de facilitateur ou marketPlace VISA

| Gestion de la marque                           |        |                                                        | ^ |  |
|------------------------------------------------|--------|--------------------------------------------------------|---|--|
| CB/Visa - Réseau pour une carte de débit*      |        | CB/Mastercard - Réseau pour une carte de débit*        |   |  |
| VISA                                           |        | CB                                                     |   |  |
|                                                |        |                                                        |   |  |
| CB/Visa - Réseau pour une carte de crédit*     |        | CB/Mastercard - Réseau pour une carte de crédit*       |   |  |
| VISA                                           |        | CB                                                     |   |  |
| CB/Visa - Réseau pour une carte d'entreprise*  |        | CB/Mastercard - Réseau pour une carte entreprise*      |   |  |
| VISA                                           |        | СВ                                                     |   |  |
|                                                |        |                                                        |   |  |
|                                                |        |                                                        |   |  |
|                                                |        |                                                        |   |  |
|                                                |        |                                                        |   |  |
|                                                |        |                                                        |   |  |
|                                                |        |                                                        |   |  |
|                                                |        |                                                        |   |  |
|                                                |        |                                                        |   |  |
|                                                |        |                                                        |   |  |
|                                                |        |                                                        |   |  |
|                                                |        |                                                        |   |  |
|                                                |        |                                                        |   |  |
|                                                |        |                                                        |   |  |
| Configurer les logos                           |        |                                                        | ^ |  |
|                                                |        |                                                        |   |  |
| Logo de petite taille                          | 0      | Logo de grande taille                                  | 2 |  |
|                                                |        |                                                        |   |  |
|                                                |        |                                                        |   |  |
| Drag and drop files                            |        | Drag and drop files                                    |   |  |
|                                                |        |                                                        |   |  |
|                                                |        |                                                        |   |  |
|                                                |        |                                                        |   |  |
|                                                |        |                                                        |   |  |
|                                                |        |                                                        |   |  |
|                                                |        |                                                        |   |  |
|                                                |        |                                                        |   |  |
|                                                |        |                                                        |   |  |
|                                                |        |                                                        |   |  |
|                                                |        |                                                        |   |  |
|                                                |        |                                                        |   |  |
|                                                |        |                                                        |   |  |
| Frais liés à l'utilisation d'un moyen de paiem | ient 🕖 |                                                        | ^ |  |
|                                                |        |                                                        |   |  |
| Pourcentage à appliquer sur chaque transaction |        | Montant minimum d'acceptation par transaction (en EUR) |   |  |
|                                                |        |                                                        |   |  |
| Mode d'application des frais                   |        |                                                        |   |  |
| Ajouter au montant total                       |        | Montant maximum d'acceptation par transaction (en EUR) |   |  |
|                                                |        |                                                        |   |  |
|                                                | -      |                                                        |   |  |
| Nombre de transactions sans frais              | 0      |                                                        |   |  |
|                                                |        |                                                        |   |  |
|                                                |        |                                                        |   |  |
|                                                |        |                                                        |   |  |
|                                                |        |                                                        |   |  |
|                                                |        |                                                        |   |  |
|                                                |        |                                                        |   |  |
|                                                |        |                                                        |   |  |
|                                                |        |                                                        |   |  |
|                                                |        |                                                        |   |  |
|                                                |        |                                                        |   |  |
|                                                |        |                                                        |   |  |
|                                                |        |                                                        |   |  |
|                                                |        |                                                        |   |  |
|                                                |        |                                                        |   |  |
|                                                |        |                                                        |   |  |
|                                                |        |                                                        |   |  |
|                                                |        |                                                        |   |  |

| Option 3Dsecure V1                                                                                                    |                                                                                        | ^ |
|----------------------------------------------------------------------------------------------------|----------------------------------------------------------------------------------------|---|
| Nom du commerçant à afficher aur la page d'authentification et le SMS<br>demo.fr                                                                                                    | Bin Mastercard<br>124563 - Modirum MC GFI                                              |   |
| Bin Visa<br>497767 - Visa Modirum GFI                                                                                                    | Identifiant Mastercard                                                                 |   |
| Identifiant Visa                                                                                                    |                                                                                        |   |
|                                                                                                    |                                                                                        |   |
|                                                                                                    |                                                                                        |   |
|                                                                                                    |                                                                                        |   |
|                                                                                                    |                                                                                        |   |
|                                                                                                    |                                                                                        |   |
|                                                                                                    |                                                                                        |   |
| Option 3Dsecure V2                                                                                                    |                                                                                        | ~ |
| Option 3Dsecure V2                                                                                                    | Identifiant Mastercard                                                                 | ^ |
| Option 3Dsecure V2                                                                                                    | Identifiant Mastercard<br>Identifiant requestor Mastercard                             | ^ |
| Option 3Dsecure V2       Image: Compare the SMS compare the SMS compar | Identifiant Mastercard<br>Identifiant requestor Mastercard<br>Bin CB                   | • |
| Option 3Dsecure V2       Image: Compare the sum of the sum of the sum  | Identifiant Mastercard<br>Identifiant requestor Mastercard<br>Bin CB<br>Identifiant CB | ^ |

#### Lutte contre la fraude 🛛 🗩

Contrat 3DSecure

 $\wedge$ 

#### Option Retry automatique

Activer 3DS en cas de soft decline Aucun

Débrayer le 3DS en cas d'échec sur ce contrat Aucun

Dégrader les transactions pour les émetteurs ne gérant pas le 3DS sans CVX Demande d'autorisation à 16 en cas d'êchec de la demande d'information Aucun

 $\sim$ 

Nouvelle tentative sur ce contrat en cas de refus Aucun

Demande d'autorisation asynchrone Aucun

| Option scoring                                                                                                    |                                                                                                    | ~ |
|----------------------------------------------------------------------------------------------------|----------------------------------------------------------------------------------------------------|---|
|                                                                                                    |                                                                                                    |   |
| Partenaire                                                                                                    |                                                                                                    |   |
| CYBERSOURCE                                                                                                    | Clé de transaction sécurisée                                                                                                    |   |
| , DELIGOGINE                                                                                                    |                                                                                                    |   |
|                                                                                                    |                                                                                                    |   |
|                                                                                                    |                                                                                                    |   |
| ) Marchand                                                                                                    |                                                                                                    |   |
|                                                                                                    |                                                                                                    |   |
|                                                                                                    |                                                                                                    |   |
|                                                                                                    |                                                                                                    |   |
|                                                                                                    |                                                                                                    |   |
|                                                                                                    |                                                                                                    |   |
|                                                                                                    |                                                                                                    |   |
|                                                                                                    |                                                                                                    |   |
|                                                                                                    |                                                                                                    |   |
|                                                                                                    |                                                                                                    |   |
|                                                                                                    |                                                                                                    |   |
|                                                                                                    |                                                                                                    |   |
|                                                                                                    |                                                                                                    |   |
|                                                                                                    |                                                                                                    |   |
|                                                                                                    |                                                                                                    |   |
|                                                                                                    |                                                                                                    |   |
|                                                                                                    |                                                                                                    |   |
|                                                                                                    |                                                                                                    |   |
|                                                                                                    |                                                                                                    |   |
|                                                                                                    |                                                                                                    |   |
|                                                                                                    |                                                                                                    |   |
|                                                                                                    |                                                                                                    |   |
|                                                                                                    |                                                                                                    |   |
|                                                                                                    |                                                                                                    |   |
| Configuration des facilités de paiement                                                                                                    |                                                                                                    | ^ |
| Configuration des facilités de paiement                                                                                                    |                                                                                                    | ^ |
| Configuration des facilités de paiement                                                                                                    | Nombre maximal de tentatives de palement d'une échéance *                                                                                           | ^ |
| Configuration des facilités de paiement                                                                                                    | Nombre maximal de tentatives de palement d'une échéance *<br>60                                                                                     | ^ |
| Configuration des facilités de paiement Accepter un paiement N fois quand la carte expire avant la                                                                                               | Nombre maximal de tentatives de palement d'une échéance *<br>60                                                                                     | ^ |
| Configuration des facilités de paiement Accepter un paiement N fois quand la carte expire avant la                                                                                               | Nombre maximal de tentatives de palement d'une échéance *<br>60                                                                                     | ^ |
| Configuration des facilités de paiement Accepter un paiement N fois quand la carte expire avant la                                                                                               | Nombre maximal de tentatives de palement d'une échéance *<br>60<br>Période d'anticipation (en mois) pour dossier récurrent sans date de fin *       | ^ |
| Configuration des facilités de paiement  Accepter un paiement N fois quand la carte expire avant la  Accepter un abonnement quand la carte expire avant la fin                                   | Nombre maximal de tentatives de palement d'une échéance *<br>60<br>Période d'anticipation (en mois) pour dossier récurrent sans date de lin *<br>12 | ^ |
| Configuration des facilités de paiement  Accepter un paiement N fois quand la carte expire avant la  Accepter un abonnement quand la carte expire avant la fin                                   | Nombre maximal de tertatives de palement d'une échéance *<br>60<br>Période d'anticipation (en mois) pour dossier récurrent sans date de fin *<br>12 | ^ |
| <ul> <li>Accepter un paiement N fois quand la carte expire avant la</li> <li>Accepter un abonnement quand la carte expire avant la fin</li> </ul>                                                | Nombre maximal de tentatives de palement d'une échéance *<br>60<br>Période d'anticipation (en mois) pour dossier récurrent sans date de fin *<br>12 | ^ |
| nfiguration des facilités de paiement <ul> <li>Accepter un paiement N fois quand la carte expire avant la</li> <li>Accepter un abonnement quand la carte expire avant la fin</li> </ul>          | Nombre maximal de tentatives de palement d'une échéance *<br>60<br>Période d'anticipation (en mois) pour dossier récurrent sans date de fin *<br>12 | ^ |
| <ul> <li>nfiguration des facilités de paiement</li> <li>Accepter un paiement N fois quand la carte expire avant la</li> <li>Accepter un abonnement quand la carte expire avant la fin</li> </ul> | Nombre maximal de tertatives de palement d'une échéance *<br>60<br>Période d'anticipation (en mois) pour dossier récurrent sans date de fin *<br>12 | ^ |
| nfiguration des facilités de paiement<br>Accepter un paiement N fois quand la carte expire avant la<br>Accepter un abonnement quand la carte expire avant la fin                                 | Nombre maximal de tentatives de palement d'une échéance *<br>60<br>Période d'anticipation (en mois) pour dossier récurrent sans date de fin *<br>12 | ^ |
| nfiguration des facilités de paiement<br>Accepter un paiement N fois quand la carte expire avant la<br>Accepter un abonnement quand la carte expire avant la fin                                 | Nombre maximal de tentatives de paiement d'une échéance *<br>60<br>Période d'anticipation (en mois) pour dossier récurrent sans date de fin *<br>12 | ^ |
| <ul> <li>Accepter un paiement N fois quand la carte expire avant la</li> <li>Accepter un abonnement quand la carte expire avant la fin</li> </ul>                                                | Nombre maximal de tentatives de palement d'une échéance *<br>60<br>Période d'anticipation (en mois) pour dossier récurrent sans date de lin *<br>12 | ^ |
| nfiguration des facilités de paiement Accepter un paiement N fois quand la carte expire avant la Accepter un abonnement quand la carte expire avant la fin                                       | Nombre maximal de tentatives de palement d'une échéance *<br>60<br>Période d'anticipation (en mols) pour dossier récurrent sans date de fin *<br>12 | ^ |
| <ul> <li>Accepter un paiement N fois quand la carte expire avant la</li> <li>Accepter un abonnement quand la carte expire avant la fin</li> </ul>                                                | Nombre maximal de tertatives de palement d'une échéance *<br>60<br>Période d'anticipation (en mois) pour dossier récurrent sans date de fin *<br>12 | ^ |
| Configuration des facilités de paiement  Accepter un paiement N fois quand la carte expire avant la  Accepter un abonnement quand la carte expire avant la fin                                   | Nombre maximal de tentatives de palement d'une échéance *<br>60<br>Période d'anticipation (en mois) pour dossier récurrent sans date de fin *<br>12 | ^ |
| configuration des facilités de paiement  Accepter un paiement N fois quand la carte expire avant la  Accepter un abonnement quand la carte expire avant la fin                                   | Nombre maximal de tentatives de paiement d'une échéance *<br>60<br>Période d'anticipation (en mois) pour dossier récurrent sans date de fin *<br>12 | ^ |
| Configuration des facilités de paiement  Accepter un paiement N fois quand la carte expire avant la  Accepter un abonnement quand la carte expire avant la fin                                   | Nombre maximal de tentatives de palement d'une échéance *<br>60<br>Période d'anticipation (en mois) pour dossier récurrent sans date de lin *<br>12 | ^ |
| Configuration des facilités de paiement  Accepter un paiement N fois quand la carte expire avant la  Accepter un abonnement quand la carte expire avant la fin                                   | Nombre maximal de tentatives de palement d'une échéance *<br>60<br>Période d'anticipation (en mois) pour dossier récurrent sans date de fin *<br>12 | ^ |
| Configuration des facilités de paiement  Accepter un paiement N fois quand la carte expire avant la  Accepter un abonnement quand la carte expire avant la fin                                   | Nombre maximal de tentatives de palement d'une échéance *<br>60<br>Période d'anticipation (en mols) pour dossier récurrent sans date de lin *<br>12 | ^ |
| Configuration des facilités de paiement  Accepter un paiement N fois quand la carte expire avant la  Accepter un abonnement quand la carte expire avant la fin                                   | Nombre maximal de tentatives de palement d'une échéance *<br>60<br>Période d'anticipation (en mois) pour dossier récurrent sans date de fin *<br>12 | ^ |
| Configuration des facilités de paiement  Accepter un paiement N fois quand la carte expire avant la  Accepter un abonnement quand la carte expire avant la fin                                   | Nombre maximal de tentatives de palement d'une échéance *<br>60<br>Période d'anticipation (en mois) pour dossier récurrent sans date de fin *<br>12 | ^ |
| Configuration des facilités de paiement  Accepter un paiement N fois quand la carte expire avant la  Accepter un abonnement quand la carte expire avant la fin                                   | Nombre maximal de tentatives de palement d'une échéance *<br>60<br>Période d'anticipation (en mois) pour dossier récurrent sans date de fin *<br>12 | ^ |
| Configuration des facilités de paiement  Accepter un paiement N fois quand la carte expire avant la  Accepter un abonnement quand la carte expire avant la fin                                   | Nombre maximal de tentatives de palement d'une échéance *<br>60<br>Période d'anticipation (en mols) pour dossier récurrent sans date de fin *<br>12 | ^ |
| Configuration des facilités de paiement  Accepter un paiement N fois quand la carte expire avant la  Accepter un abonnement quand la carte expire avant la fin                                   | Nombre maximal de tentatives de palement d'une échéance * 60 Période d'anticipation (en mois) pour dossier récurrent sans date de lin * 12          | ^ |
| Configuration des facilités de paiement  Accepter un paiement N fois quand la carte expire avant la  Accepter un abonnement quand la carte expire avant la fin                                   | Nombre maximal de tentatives de palement d'une échéance *<br>60<br>Période d'anticipation (en mois) pour dossier récurrent sans date de fin *<br>12 | ^ |

(1) Chaque option peut changer les cas d'utilisation et les cas métiers, il est important de contrôler chaque modification réalisée.

Après la validation de la mise en place sur l'environnement de test, il est indispensable de réaliser également des tests transactionnels sur l'environnement de production avec des cartes de crédit et de débit.

Pour créer un nouveau moyen de paiement de type Paypal, ou autre reportez-vous à la documentation des Moyens de paiement.

### Modification/Désactivation d'un moyen de paiement

Pour modifier ou désactiver un moyen de paiement, allez dans le menu *Configuration > vos moyens de paiement*. Puis rechercher le moyen de paiement à mettre à jour.

Cliquez alors sur le numéro ou le libellé du contrat pour accéder au formulaire Édition d'un moyen de paiement où vous pourrez procéder aux modifications. Si vous souhaitez désactiver un moyen de paiement, cocher la case inactive en remplacement d'actif. Récapitulatif sur la modification ou la désactivation d'un moyen de paiement.

- 1. Allez au menu Configuration > vos moyens de paiement
- 2. Sélectionnez le point de vente pour lequel vous souhaitez effectuer les modifications parmi la liste suggérée puis cliquer sur le bouton

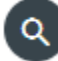

(ii)

- 3. Dans le tableau qui s'affiche, cliquez sur le numéro ou le libellé du contrat pour accéder au formulaire Édition d'un moyen de paiement
- 4. Pour désactiver un moyen de paiement, cocher inactif pour le statut en remplacement d'actif.
- 5. Cliquez sur le bouton Sauvegarder.

# Pages associées

Centre Administration - Points de vente Les moyens de paiement Paiement en mode Page Web